## How to Look up a Vendor in eFinancePlus

Not every vendor in the CISD vendor database will be listed on the CISD Awarded Vendor List. Only vendors with a bid reference such as a CISD bid or cooperative contract are on the CISD Awarded Vendor List.

You will need to search the Vendor database to find vendors such as employees, hotels, registrations, and postage. See instructions below:

In the main menu, click on Purchasing and click on Reference Tables, Click on Vendor List.

| D eFina      | IncePlus           |                    |
|--------------|--------------------|--------------------|
| <b>S</b> +   | Purchasing         | Purchasing         |
| Accounting   | Entry & Processing | Commodity Codes    |
|              | Reports            | User Defined Codes |
| Purchasing   | Reference Tables   | Vendor List        |
| Eived Assets | District-Defined   |                    |
| Tixed Assets |                    |                    |
| Warehouse    |                    |                    |
| Inventory    |                    |                    |
|              |                    |                    |

The Vendor Information screen will appear. Add as a favorite by clicking on the 💏 icon.

You can search the vendor database by Vendor Code or Vendor Name in the Search Criteria. Enter an \* before and after a portion of the name to search all options.

| 0 🕯 🖶 🔍                        | 2        | * * 🖻 🗎 *                    | ×    |
|--------------------------------|----------|------------------------------|------|
| Date: 07/05/2022 Period: 11/22 |          |                              |      |
| Search Criteria                |          |                              |      |
| Vendor Code                    |          | Enter an astric, part of the |      |
| Inactive Status                |          | Click OK to find             | Inc. |
| Vendor Name                    | *DANIEL* | <b>mi</b> ji)                |      |
| Search Name                    |          | <b>n</b>                     |      |
| Purchasing City                |          |                              |      |
| Purchasing State               |          |                              |      |
| Commodity Class                |          | 2                            |      |
| Federal Tax ID                 |          |                              |      |
| Search Advanced Sear           | ch       |                              |      |
|                                |          |                              |      |

## The results of a search for all vendors that start with Daniel (\*Daniel\*) are shown below.

| Search Criteria  |                                    |                                |                  |                  |
|------------------|------------------------------------|--------------------------------|------------------|------------------|
| Vendor Code      |                                    |                                |                  |                  |
| Inactive Status  | <b>~</b>                           |                                |                  |                  |
| Vendor Name      |                                    |                                |                  |                  |
| Search Name      |                                    | <b>u</b> (0                    |                  |                  |
| Purchasing City  |                                    |                                |                  |                  |
| Purchasing State |                                    |                                |                  |                  |
| Commodity Class  |                                    |                                |                  |                  |
| Federal Tax ID   |                                    |                                |                  |                  |
| Search Adva      | nced Search                        | All search re<br>shown in list | sults<br>here    |                  |
|                  |                                    |                                |                  |                  |
| Vendor Code      | Vendor Name                        | Purchasing City                | Purchasing State | Purchasing Phone |
| 0010006          | DAINIEL WCFARLAINE                 | NUNISVILLE                     | IA               | 201-433-1120     |
| 36000518         | DANIEL MCMAHON                     | WILLIS                         | ТХ               | 936-224-1370     |
| 00000918         | DANIEL OFFICE PRODU **DO NOT USE** | USE #41001318                  | ТХ               |                  |
| 41001318         | DANIEL OFFICE PRODUCTS             | HOUSTON                        | ТХ               | 281-292-3355     |
| 39001508         | DANIEL STEDMAN                     | THE WOODLANDS                  | ТХ               | 760-533-4668     |
| 35000723         | DANIEL WOMACK                      | CONROE                         | ТХ               | 832-723-7689     |

## In the list of search results, click on a vendor to highlight in blue and then view the General Information for that vendor. You can click on the Address tab for additional information.

| Vendor Code              |            | Vendor Name                 | P                | urchasing City      | Purchasing Sta | ate Purchas        | ing Phone |
|--------------------------|------------|-----------------------------|------------------|---------------------|----------------|--------------------|-----------|
| 2000100                  | L          | DANIEL WCFARLANE            |                  | UNISVILLE           | 1.4            | 201-45             | 5-1120    |
| 36000518                 | [          | DANIEL MCMAHON              | V                | VILLIS              | ТХ             | 936-22             | 4-1370    |
| 00000918                 | [          | DANIEL OFFICE PRODU **DO NO | DT USE** U       | JSE #41001318       | ТХ             |                    |           |
| 41001318                 | ſ          | DANIEL OFFICE PRODUCTS      | н                | IOUSTON             | ТХ             | 281-29             | 2-3355    |
| 39001508                 | [          | DANIEL STEDMAN              | Т                | HE WOODLANDS        | ТХ             | 760-53             | 3-4668    |
| 35000723                 | [          | DANIEL WOMACK               | C                | ONROE               | ТХ             | 832-72             | 3-7689    |
| 30000669                 | [          | DANIELL SUSAN G             | Т                | HE WOODLANDS        | ТХ             |                    |           |
| 4                        |            |                             |                  |                     |                |                    |           |
| 95 match(e               | es) found. |                             | Y                | Blue highlighted ve | ndors          |                    |           |
| General                  | Address    | 1099 Name and Address       | 1099 Information | Discount Inform     | nation Miscell | aneous Information | EFT/A(    |
| General Info             | rmation    |                             |                  |                     |                |                    | Status    |
| /endor Code *            |            | 41001318 Emplo              | ovre             |                     |                |                    | Inactive  |
| /endor Name <sup>-</sup> | *          | DANIEL OFFICE PRODUCTS      |                  |                     |                |                    | Hold Pa   |
| Search Name *            | r.         | DANIEL OFFICE PRODUCTS      |                  |                     |                |                    | Status 1  |
| Todoral Tay ID           |            | 76 0100001                  |                  |                     |                |                    | Status 1  |
|                          |            |                             |                  |                     |                |                    |           |

## Search tips:

- Enter a portion of the name, not the entire name.
- Don't enter the or '. Example: Don't enter "The Baker's" enter "bakers".